## Réimpression du renouvellement par le biais des services en ligne de l'IRP

Pour produire vos formulaires de renouvellement par le biais des services en ligne de l'IRP :

- Sur l'écran Entreprise, passez la souris sur **APPLICATIONS**.
  Un menu déroulant apparaît.
- 2. Dans le menu, cliquez sur **IRP**.

|                                        | xon.ca/ONEnterprise/Enterprise.aspx D + 🗎 C 🍯 PRIO - Permitting and Regi ×                                                                                                    | <u>+</u> ★ <               |
|----------------------------------------|----------------------------------------------------------------------------------------------------|----------------------------|
| 🗙 🍕 Convert 👻 🔂 Select                 |                                                                                                    |                            |
| Welcome seanb                          | Ontario Application (PROD V13.03.19) - 18 - Enterprise Level v1.1.125A.112254                                                                                                    | KMS http://www.mto.gov.on. |
|                                        | APPLICATIONS CLIENT PAYMENT ADMIN REPRINT SIGN OFF                                                                                                    |                            |
|                                        |                                                                                                    |                            |
|                                        | Ontario Ministry of Transportation                                                                                                    |                            |
|                                        | Welcome to Ontario's Permitting and Registration for International Registration Plan and Oversize/Overweight System. Information related<br>to the International Registration Plan (IRP) in Ontario, such as the IRP Carrier Manual, is available at<br><u>http://www.mto.gov.on.calenglishtruckis/imp/</u> . Information related to the Oversize/Overweight (O/O) Permit Program in Ontario is<br>available at thing?/www.mto.gov.on.calenglishtruckis/oversize/.                                                                                                    |                            |
|                                        | For general IRP information, please contact the IRP Program Office at 416-235-3923 or 1-866-587-6770 (within Ontario) or e-mail<br>enquiries to: <u>imploritances</u> For general O/O information, please contact the O/O Program Office at 1-800-387-7736 x5306 (Ontario only)<br>or 416-246-7166 x5306 or email enquiries to o <u>cuerneticationation</u> can be a set of the organized or the organized organized organi |                            |
|                                        | Our office hours are Monday through Friday 8:30 AM - 5:00 PM EST.                                                                                                    |                            |
|                                        | Announcemente                                                                                                    |                            |
|                                        |                                                                                                    |                            |
|                                        |                                                                                                    |                            |
|                                        |                                                                                                    |                            |
|                                        | · · · · · · · · · · · · · · · · · · ·                                                                                                    |                            |
|                                        |                                                                                                    |                            |
|                                        |                                                                                                    |                            |
|                                        |                                                                                                    |                            |
|                                        |                                                                                                    |                            |
|                                        |                                                                                                    |                            |
| https://www.prio.mto.gov.on.ca/ONEnter | prise/Default.aspx#                                                                                                    |                            |

L'écran suivant apparaît :

## Transportation

| Icome seanb | Ontario Application (PROD V13.03.19) - 18 - IRP Level v1.1.125A.112254              | KMS http://www.mto.gov.c |
|-------------|-------------------------------------------------------------------------------------|--------------------------|
|             | PROCESS+ SUPPLEMENT+ ENQUIRIES+ WIP REPRINT+ WEB PROCESSING+ ENTERPRISE<br>SIGN OFF |                          |
|             |                                                                                     |                          |
|             |                                                                                     |                          |
|             |                                                                                     |                          |
|             |                                                                                     |                          |
|             |                                                                                     |                          |
|             |                                                                                     |                          |

3. Passer la souris sur **REPRINT**.

Un menu déroulant apparaît.

4. Sélectionnez **RENEWAL** dans le menu déroulant.

|                                         | a hapt hand - happened                                       |                                                | _ 0                          |
|-----------------------------------------|--------------------------------------------------------------|------------------------------------------------|------------------------------|
| https://www.prio.mto.gov.on.ca/         | ONIRP/Enterprise.aspx 🔎 🕈 🗎 🖒 🏉 PRIO - Permitting and Regi 🗴 |                                                | <u> </u>                     |
| 🗴 📲 Convert 👻 🔁 Select                  | Optario Application (PROD V1                                 | 3.03.10) - 18 - TPD   evel v1.1.1256.112254    |                              |
| Welcome seanb                           |                                                              | 5.05.15) 10 INFECKIVI.1125A.112254             | KMS http://www.mto.gov.on.co |
|                                         | PROCESS SUPPLEMENT ENQUIRIES WI<br>SIGN OFF                  | P REPRINT WEB PROCESSING ENTERPRISE<br>RENEWAL |                              |
|                                         |                                                              | FEE NOTICE                                     |                              |
|                                         |                                                              |                                                |                              |
|                                         |                                                              |                                                |                              |
|                                         |                                                              |                                                |                              |
|                                         |                                                              |                                                |                              |
|                                         |                                                              |                                                |                              |
|                                         |                                                              |                                                |                              |
|                                         |                                                              |                                                |                              |
|                                         |                                                              |                                                |                              |
|                                         |                                                              |                                                |                              |
|                                         |                                                              |                                                |                              |
|                                         |                                                              |                                                |                              |
|                                         |                                                              |                                                |                              |
|                                         |                                                              |                                                |                              |
| (A) ((A) (A) ((A) ((A) ((A) ((A) ((A) ( |                                                              |                                                |                              |
|                                         | M*                                                           |                                                |                              |

L'écran suivant apparaît :

| -                                       | /ONIRP/Enterprise.aspx 🔎 🗧 🖨 🖒 🏉 PRIO - Permi                                                            | itting and Regi ×          |                            | 6                                   | <b>→</b><br>* * ¤            |
|-----------------------------------------|----------------------------------------------------------------------------------------------------|----------------------------|----------------------------|-------------------------------------|------------------------------|
| 🗙 🍕 Convert 👻 🔊 Select<br>Welcome seanb | Ontario Applica                                                                                          | tion (PROD V13.03.19) - 18 | - IRP Level v1.1.125A.1122 | 254                                 | KMS http://www.mto.gov.on.ca |
|                                         | PROCESS   SUPPLEMENT   ENG<br>SIGN OFF<br>Reprint<br>* Account No. : 37856<br>* Fleet Expiry Year : 2019 | QUIRIES, WIP REPRINT,      | Fleet No. : 1              | ITERPRISE<br>Reprint Renewal Notice |                              |
|                                         |                                                                                                    | Proceed Refresh Qui        | t Help                     |                                     |                              |
|                                         |                                                                                                    |                            |                            |                                     |                              |
|                                         |                                                                                                    |                            |                            |                                     |                              |
|                                         |                                                                                                    |                            |                            |                                     |                              |
|                                         |                                                                                                    |                            |                            |                                     |                              |
|                                         |                                                                                                    |                            |                            |                                     |                              |
|                                         |                                                                                                    |                            |                            |                                     |                              |

5. Inscrivez le numéro du parc automobile et l'année d'expiration de votre parc automobile actuel.

**Remarque :** Vous pouvez sélectionner PDF ou E-MAIL pour obtenir les formulaires de renouvellement (listés sous Electronic Delivery Channel). Si vous choisissez EMAIL, l'adresse courriel de votre contact principal pour le parc sera automatiquement remplie. Vous pouvez saisir manuellement une adresse courriel différente si vous le souhaitez. S'il n'y a pas d'adresse courriel inscrite au dossier, vous devez saisir manuellement l'adresse courriel.

Par exemple : Courriel prérempli

Electronic Delivery Channel : E - EMAIL V test@IRP.com

Par exemple : Aucun courriel au dossier

Electronic Delivery Channel : E - EMAIL V

6. Cliquez sur **PROCEED** lorsque toutes les informations ont été correctement saisies.

Si vous avez choisi PDF, les formulaires de renouvellement s'afficheront dans une nouvelle fenêtre (Note : cette nouvelle fenêtre est considérée comme une fenêtre contextuelle (« pop up »). Assurez-vous que vous n'avez pas de bloqueurs de fenêtres publicitaires intempestives sur votre navigateur Web, sinon les formulaires de renouvellement ne s'afficheront pas). Vous pouvez sauvegarder ou imprimer vos formulaires de renouvellement, puis fermer la fenêtre.

Si vous avez choisi la transmission par courriel, les formulaires de renouvellement vous seront envoyés par courriel en format PDF.

|                                                     | Ingeneral Country Inc. Includes and Anaport States                 |              |
|-----------------------------------------------------|--------------------------------------------------------------------|--------------|
| https://www.prio.mto.gov.on.ca/ONIRP/DisplayPage.as | px 🔎 🗧 🖒 🥝 PRIO - Permitting and Registra 🧭 prio.mto.gov.on.ca 🛛 🗙 | <u>+</u> ★ # |
| 🗴 🍕 Convert 🔻 📩 Select                              |                                                                    |              |
|                                                     |                                                                    | -            |
|                                                     |                                                                    |              |
|                                                     |                                                                    |              |
|                                                     |                                                                    |              |
|                                                     |                                                                    |              |
|                                                     |                                                                    |              |
|                                                     |                                                                    |              |
| Г                                                   |                                                                    |              |
|                                                     | PLEASE FIND ENCLOSED YOUR RENEWAL APPLICATION                      |              |
|                                                     |                                                                    |              |
| _                                                   |                                                                    |              |
|                                                     |                                                                    |              |
|                                                     |                                                                    |              |
|                                                     |                                                                    |              |
|                                                     |                                                                    |              |
|                                                     |                                                                    |              |
|                                                     |                                                                    |              |
|                                                     |                                                                    |              |
|                                                     |                                                                    |              |
|                                                     | TEST CARRIER TRAINING<br>FLEET 1                                   |              |
|                                                     | ATTENTION: ADAMISEAN<br>1355 JOHN COUNTER BLVD                     |              |
|                                                     | KINGSTON,ONTARIO K7K 0E5                                           |              |
|                                                     |                                                                    |              |
|                                                     |                                                                    |              |
|                                                     |                                                                    |              |

7. Cliquez sur **QUIT** pour quitter l'écran de réimpression du renouvellement.